### )Pearson

# **Biblioteca Virtual**

Redimir ebook con código V.0625

#### Creación de cuenta en Bookshelf

Es importante considerar que no todos los casos requieren la creación de una cuenta. Su institución le nformará si es necesario

- 1. Visite: <u>https://bookshelf.vitalsource.com/</u>
- 2. Haga clic en **Create a VitalSource Account.**

|             | * /    | *                                      |
|-------------|--------|----------------------------------------|
|             |        | Bookshelf                              |
| Study S     | Smart* | Sign In                                |
|             |        | New here? Create a VitalSource Account |
| Read anytin | ne,    | Ernan                                  |
| anywhere.   |        | Please enter an email address.         |
|             |        | Password                               |
|             |        | Please enter a password.               |
|             |        | Eorgot Password?                       |

3. Ingrese su información personal y acepte los términos de uso. Haga clic en **Create account.** 

| Study Smart<br>Read anytime,<br>anywhere. | Create Account Aready have a Vitablource Account? Sign as Interned and a Vitablource Account? Sign as Interned Interned Interned Internet Internet |
|-------------------------------------------|----------------------------------------------------------------------------------------------------|
|-------------------------------------------|----------------------------------------------------------------------------------------------------|

#### Utilizando Bookshelf Online – Canjeo de Código

Una vez iniciada sesión, haga clic en Redeem Code (se encuentra en la parte inferior de su pantalla) e inserte su código en el recuadro.

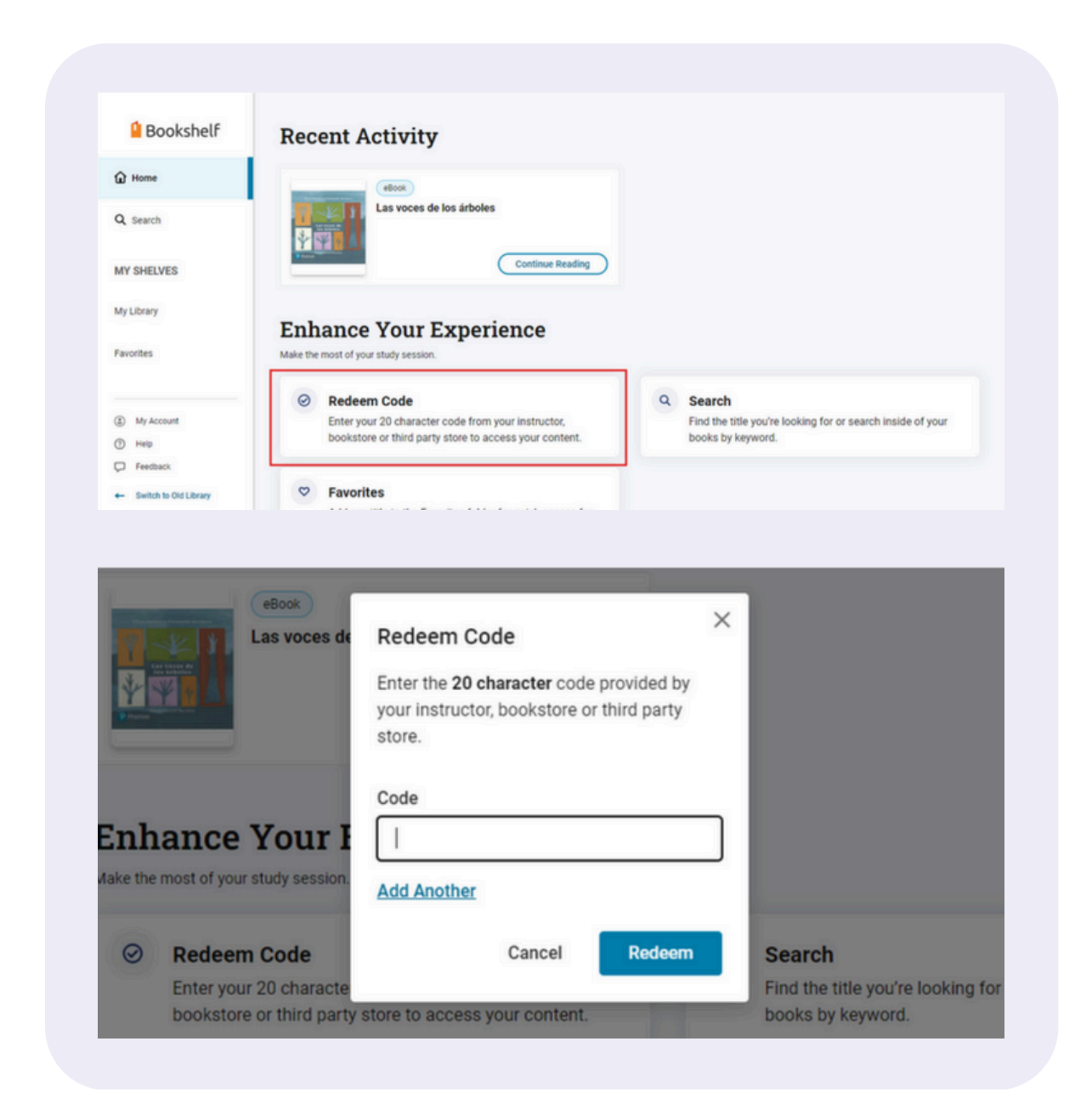

Dé clic en **Redeem**.

También puede acceder desde el Menú MyLibrary y una vez dentro aparecerá el botón de Redeem Code en la parte superior derecha. Después de canjear su código, el libro aparecerá en la página principal.

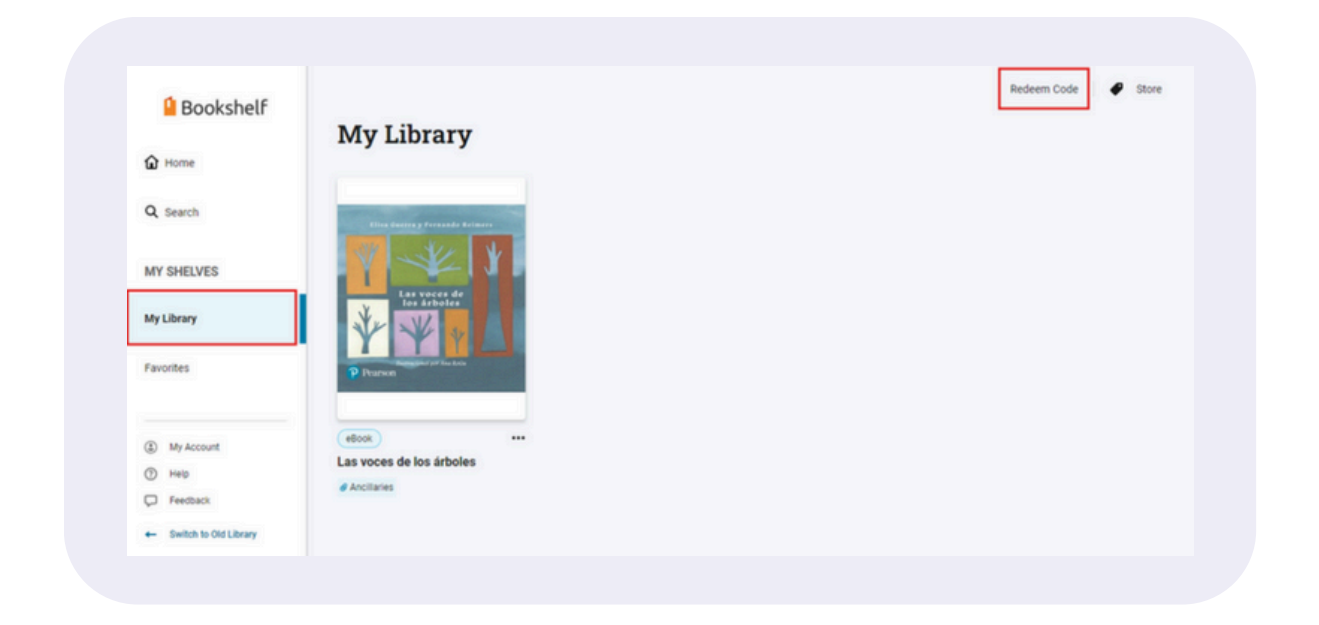

#### Utilizando Bookshelf Offline – Descarga nuestra App

Si quiere tener acceso a su libro Offline, descargue nuestra app dando clic en el botón Learn More que se encuentra en la casilla Download the Bookshelf App(parte inferior de su pantalla).

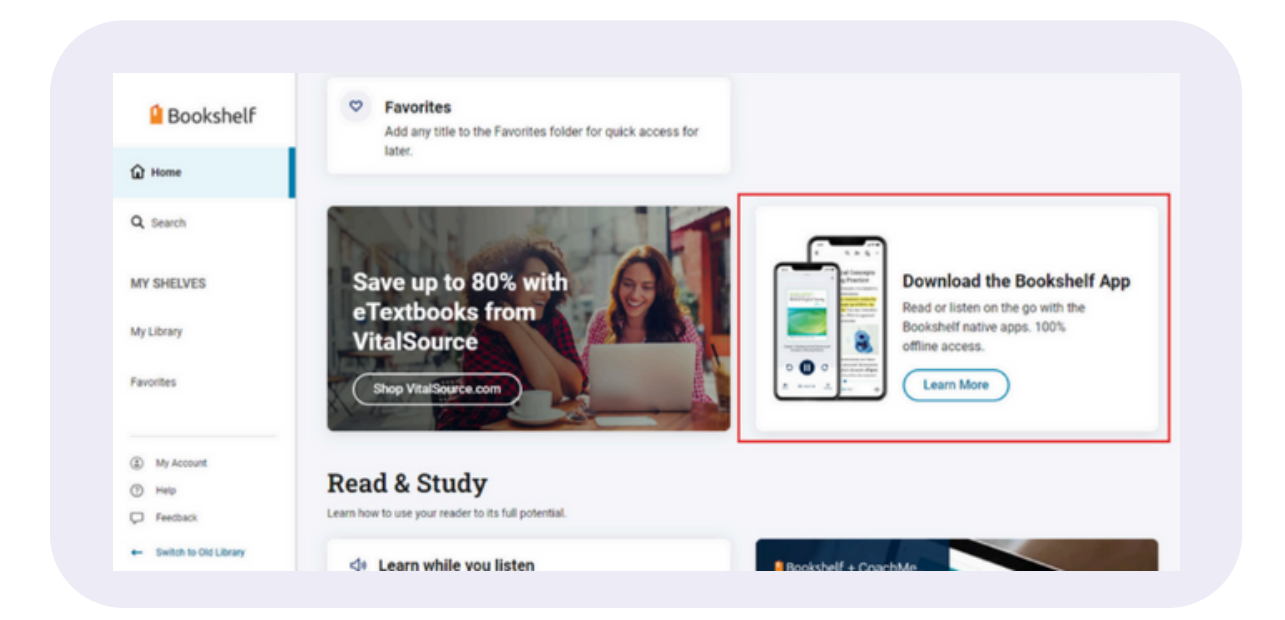

## Ayuda y soporte

Higher Education

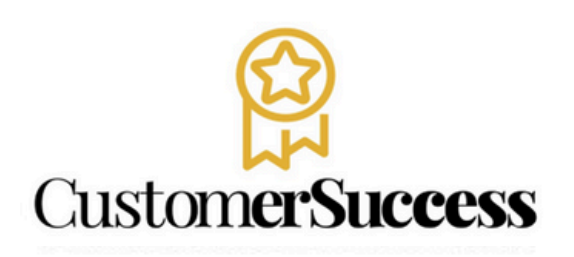

En caso de problemas en el **acceso** y/o **contenido** o necesidad de **apoyo técnico**, por favor, escribir a **hedsoporte@pearson.com** brindando la información necesaria para atender su caso: institución, username, producto , código de acceso y detalles del requerimiento (si es posible con captura de pantalla o video).

Las áreas de Customer Success estarán prestas para atender su solicitud.

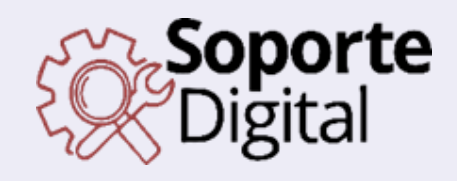

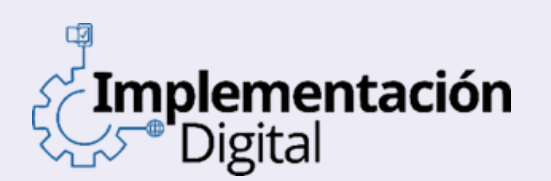

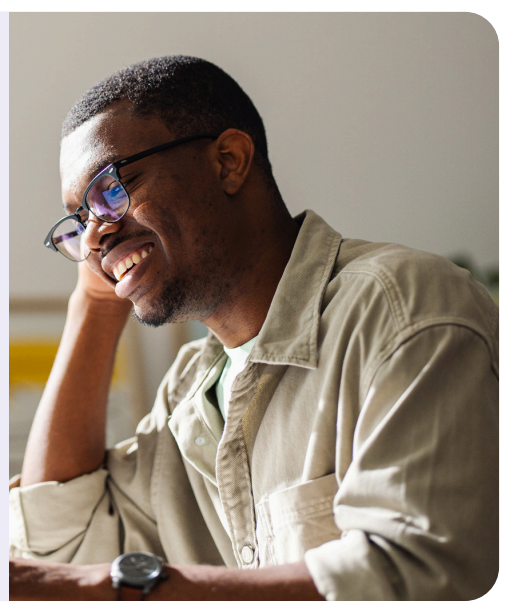

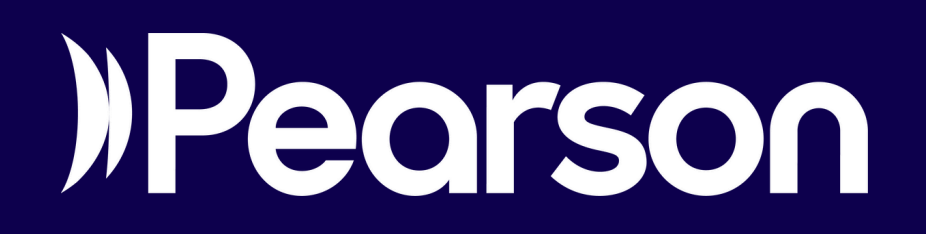